# User Manual

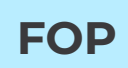

## Contents

| Your first Optimization                 | 2  |
|-----------------------------------------|----|
| Understanding Results Page              | 4  |
| Understanding Diets                     | 4  |
| Input Pane                              | 5  |
| Age Group Selection Pane                | 6  |
| Understanding your Optimization Results | 6  |
| Affordability Checker                   | 8  |
| Users                                   | 9  |
| Cost Editor                             | 10 |
| Exporting Results                       |    |

## **Getting Started**

• Open your browser and navigate to <u>https://www.datatools.sjri.res.in/FOP/index</u>

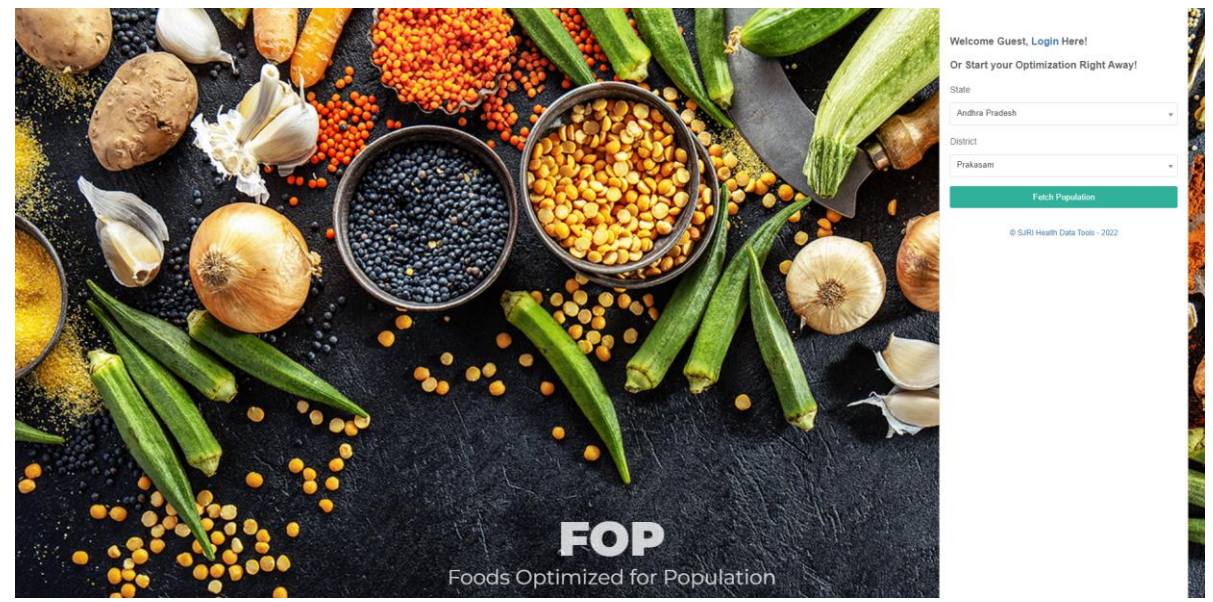

## Your first Optimization

• Select State and District and Click Fetch Population

| Ŧ |
|---|
|   |
| Ŧ |
|   |
|   |
|   |

- The projected populations from Census data are fetched for the respective state and district which you have selected.
- By default the projected population for the newly formed states and districts after 2011 census will have the population value as 1 for all age groups
- Edit the Population values for respective Age Groups, and Adults Proportions are also available. Please note that the total proportion of Sedentary, Moderate and Heavy should be equal to 100. Otherwise, an Error would be shown.

| idhra Pradesh    |                  | •           |                                               |
|------------------|------------------|-------------|-----------------------------------------------|
| strict           |                  |             |                                               |
| Prakasam         |                  | •           |                                               |
|                  | Fetch Population | on          |                                               |
|                  |                  |             |                                               |
| pulation of Pr   | akasam, Andr     | nra Pradesh | $(\mathbf{X})$                                |
| CHILDREN         |                  |             | Proportions Validation Error                  |
| Age Group        | Total            |             | Male Proportion Error: Sedentary + Moderate + |
| 00 - 03 Yrs      | 166727           |             | Heavy should be equal to 100!                 |
| 04 - 06 Yrs      | 173922           |             | ок                                            |
| 07 - 09 Yrs      | 186560           |             |                                               |
|                  | Male             | Female      |                                               |
| 10 - 12 Yrs      | 104500           | 98483       |                                               |
| 13 - 15 Yrs      | 99346            | 89653       |                                               |
| 16 - 18 Yrs      | 100829           | 84727       |                                               |
| ADULTS           |                  |             |                                               |
|                  | Male             | Female      |                                               |
| Total Adults     | 1088876          | 1107836     |                                               |
| Proportions Base | ed on Work Type  |             |                                               |
| Sedentary (%)    | 0                | 0           |                                               |
| Moderate (%)     | 100              | 100         |                                               |
| Heavy (%)        | 0                | 0           |                                               |
|                  | Optimize         |             |                                               |
|                  |                  |             |                                               |

Verify All Values and Click 'Optimize' (Red Button)

\*Please Note that the Optimization and Loading of Results can take between 15 - 20 Seconds.

## Understanding Results Page

| FOP ©                                                                                     |                 |                       |                            |                                               |                                 |                                 | <u></u>                                                               | 80        | ] 🍠 Hello, Gue   |
|-------------------------------------------------------------------------------------------|-----------------|-----------------------|----------------------------|-----------------------------------------------|---------------------------------|---------------------------------|-----------------------------------------------------------------------|-----------|------------------|
| Diet 1 Diet 2 Diet 3                                                                      | Diet 4          | Diet 1 Diet 2         | Diet 3 Diet 4              | 4                                             |                                 |                                 |                                                                       |           |                  |
| Basic Information<br>State: Andhra Pradesh<br>District: Prakasam<br>Population: 3,301,459 |                 | Diet 1 is not conside | ring Vitamin B12. Als      | io, it considers half the re                  | equirement of Vitamin B2        | and Calcium.                    |                                                                       |           | Population       |
| ommon Foods Selection                                                                     |                 | Population (P         | opulation Tab is the Ag    | Igregated Report of Optima                    | al solution across All Age grou | ps)                             |                                                                       | e         | C child(1-3)yrs  |
| Cereals and Millets                                                                       | + Select min. 2 |                       | Zipc                       | Calcium<br>4 Energy                           |                                 |                                 |                                                                       |           | Child(4-6)yrs    |
| Pulse                                                                                     | + Select min. 2 |                       | VC                         | 3 Fat                                         |                                 |                                 |                                                                       |           | Men-moderate     |
| Green Leafy Vegetables                                                                    | + Select min, 3 |                       | VB6                        | 2                                             | bre                             |                                 |                                                                       |           | Ø Women-modera   |
| il                                                                                        | + Select min. 1 |                       | MAX                        | A                                             |                                 |                                 | Nuta 8 Grada                                                          |           | Boys(10-12)yrs   |
| lt                                                                                        | + Select min, 1 |                       | VB3                        | 7*                                            | Folate                          |                                 | Nuts & Seeds                                                          |           | 🙆 Boys(13-15)yrs |
| igar                                                                                      | + Select min. 1 |                       | VB2                        |                                               | dine                            |                                 | 15.42                                                                 |           | Boys[16-18]yrs   |
| egetables                                                                                 | + Select min. 3 |                       |                            |                                               |                                 |                                 |                                                                       |           | Girls(10-12)yrs  |
| ots and Tubers                                                                            | + Select min. 1 |                       | VB1 VA                     | Magnesium                                     |                                 |                                 |                                                                       |           | Giris(13-15)yrs  |
| uits                                                                                      | + Select min. 2 |                       |                            | Protein                                       |                                 |                                 |                                                                       |           | Giris(16-18)yrs  |
| ıts                                                                                       | + Select min. 1 | The Ra                | dar chart depicts the rati | io between your intake and n                  | equirement.                     | The Pie ch                      | art depicts the intake percentage of each food group.                 |           |                  |
| lices                                                                                     | + Select min. 1 | For example: If you   | r Energy ratio is 33, than | n it implies that you are consi<br>oquirement | aming it 3 times of your        | For example: If the value for o | cereals is 35, then it implies that cereals intake is 35% of your tot | al intake |                  |
| pulation                                                                                  |                 |                       |                            |                                               |                                 |                                 |                                                                       |           |                  |
| nildren (1 - 9 Yrs)                                                                       |                 |                       |                            |                                               |                                 |                                 |                                                                       |           |                  |
| nildren (10 - 18 Yrs)                                                                     |                 | Optimal Cost          | Calculations               |                                               |                                 |                                 |                                                                       |           |                  |
| dults                                                                                     |                 | Population            | Per Day (₹)                | Per Week (₹)                                  | Per Month (₹)                   | Per Year (₹)                    | Optimised                                                             | Cost      |                  |
|                                                                                           |                 | N-7 701 (FD           | F0 F33 (00 C               | 100 555 057 7                                 | 1855 683 330 6                  | 21 7 60 670 701 7               | ₹ 50 533                                                              | 00        |                  |
|                                                                                           | Optimize        | H-3,301,459           | 30,322,907.0               | +us,us6,853.5                                 | 1,733,072,220.0                 | 21,300,078,781.3                | ₹ 58,522,4                                                            | 108       |                  |

### **Understanding Diets**

There are 4 Diets included in the Application. There will be Diet Selection tabs in both input and results pane. On hovering will reveal what kind of diet it is.

|        | Diet 1 Diet 2 Diet 3 Diet 4 lacto-ovo-vegetarian |                         |
|--------|--------------------------------------------------|-------------------------|
| Diet I | vegetarian                                       | Common Foods (CF)       |
| Diet 2 | lacto-vegetarian                                 | CF + Milk Products      |
| Diet 3 | lacto-ovo-vegetarian                             | CF + MP + Egg           |
| Diet 4 | non - vegetarian                                 | CF + MP + Egg + Non Veg |

\*Please Note that there would be limitations to Optimizations for each diets, will be shown as a dismissible error message at the top of every results tab.

## Input Pane

Input Pane consists of Food Selections, Populations (as the previous window). You can change food selections and populations and try optimizing with different combinations for any number of times.

 Depending on diet tab selected, the Food selections might change. Common Food Selection are common for all foods. Diet 2, Diet 3 and Diet 4 will have Diet Specific Food Items.

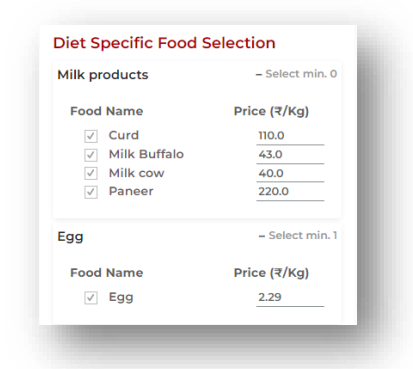

• Note that there would be constraints for Optimization like the minimum no of food items to be selected in each food group. Which is been mentioned along with the name of the Food group in food selection; if the constraints are not met. You will get an Error Message

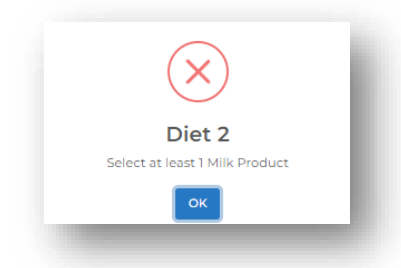

- Default food selections for the first optimizations are computed based on production and consumptions of foods at respective State and District selected by user. You can change the selections any way you wish according to the constraints
- Verify Selections and Food Prices, if the Food prices are incorrect, you can change it.
- Population will be same as the first window. You can change it if any corrections are needed.
- Click the Red Optimize Button after all edits.

| Diet 1       | Diet 2              | Diet 3   | Diet 4          |
|--------------|---------------------|----------|-----------------|
| Basic I      | oformatic           | 'n       |                 |
| Dusic II     |                     |          |                 |
| State:       | Andhra Prad         | esh      |                 |
| District     | : Prakasam          |          |                 |
| Popula       | tion: 3,301,4       | 159      |                 |
| Comm         | on Foods            | Selectio | on              |
| Cereals      | and Millets         | ;        | – Select min. 2 |
| Food         | Name                |          | Price (₹/Kg)    |
| $\checkmark$ | Bajra               |          | 15.07           |
|              | Barley              |          | 16.34           |
|              | Jowar               |          | 22.49           |
| $\checkmark$ | Maize and           |          | 17.83           |
|              | Products            |          |                 |
| $\checkmark$ | Ragi                |          | 25.98           |
|              | Refined wh          | eat      | 24.00           |
|              | flour               |          | 07.70           |
| $\checkmark$ | Rice<br>Disc fields |          | 27.72           |
|              | Rice nuffed         |          | 38.00           |
|              | Wheat flour         | ratta    | 42.00           |
| v            | wheat nou           | atta     | 22.24           |
| Pulse        |                     |          | + Select min. 2 |
| Green L      | eafy Veget.         | ables    | + Select min. 3 |
| Oil          |                     |          | + Select min. 1 |
| Salt         |                     |          | + Select min. 1 |

| Population             |              |          |
|------------------------|--------------|----------|
| Children (1 - 9 Yrs)   |              |          |
| Age Group              | Total        |          |
| 1 - 3 Yrs              | 16           | 6727     |
| 4 - 6 Yrs              | 17           | 3922     |
| 7 - 9 Yrs              | 18           | 6560     |
| Children (10 - 18 Yrs) |              |          |
| Age Group              | Male         | Female   |
| 10 - 12 Yrs            | 104500       | 98483    |
| 13 - 15 Yrs            | 99346        | 89653    |
| 16 - 18 Yrs            | 100829       | 84727    |
| Adults                 |              |          |
|                        | Male         | Female   |
| Total Adults           | 1088876      | 1107836  |
| Proportions Based o    | on Work Type |          |
| Sedentary (%)          | 0            | 0        |
| Moderate (%)           | 100          | 100      |
| Heavy (%)              | 0            | 0        |
|                        |              |          |
|                        |              | Optimize |

## Age Group Selection Pane

Based on the Population Data you have given. Results are computed for each age group and for each diet.

- There would be an Additional Population tab for each diets this gives you the average values of all values.
- Green tick Means Optimal Solution.
- Red cross means that the optimization could not find a solution with the inputs given
- Navigate through the Age group selection pane to view different solutions.

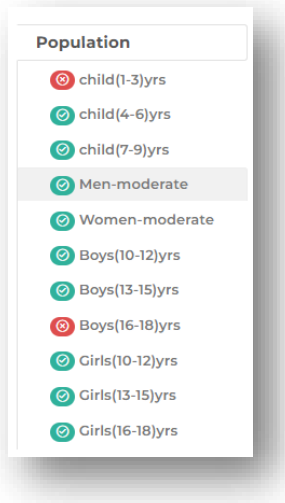

## Understanding your Optimization Results

#### • Radar Chart

- The Radar chart depicts the ratio between your intake and requirement.
- For example: If your Energy ratio is 3:1, than it implies that you are consuming it 3 times of your requirement.
- On Hovering, The Exact ratio will be revealed.

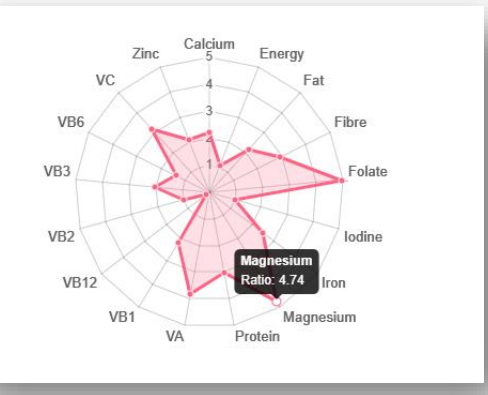

#### • Pie Chart

- The Pie chart depicts the intake percentage of each food group.
- For example: If the value for cereals is 35, then it implies that cereals intake is 35% of your total intake
- Hovering over each sectors will reveal more values.

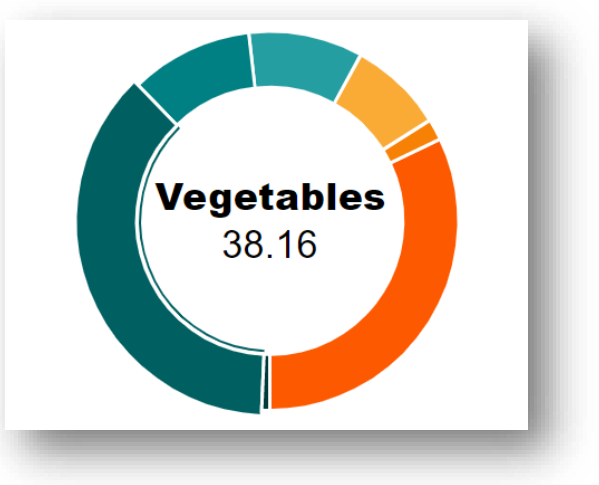

#### • Optimal Cost Calculations

• Optimal Cost Calculations gives you an idea of how much money is needed for the proposed diet on the respective diet and age group.

| Optimised Cost                                         | Per Year (₹)     | Per Month (₹)   | Per Week (₹)  | Per Day (₹)   | Population  |
|--------------------------------------------------------|------------------|-----------------|---------------|---------------|-------------|
| ₹ 111,367,990                                          | 40,649,316,426.6 | 3,341,039,706.3 | 779,575,931.5 | 111,367,990.2 | N=3,301,459 |
| for all Population in Prakasam. Andhra Pradesh per day |                  |                 |               |               |             |

#### Average Nutritional Breakdown

• This shows the composition of various nutrients based on the optimal diet.

| Energy (Kcal) | 87<br>Protein (g)            | Fat (g)                          | 545<br>🎸<br>Carbohydrate (g)   | Fibre (g)                    | Ca (mg)      | Zn<br>Zinc (mg) | 17                  |    |
|---------------|------------------------------|----------------------------------|--------------------------------|------------------------------|--------------|-----------------|---------------------|----|
| Tron (mg)     | 1134<br>Mg<br>Magnesium (mg) | 94<br>Millionine (µg)            | <b>1351</b><br>¥<br>vit A (µg) | 924<br>Tolate (µg)           | 0<br>        | Vit B1 (µg)     | 2.8                 |    |
| 1.8           | 25                           | <b>2.4</b><br><b>Wit B6 (mg)</b> | 148<br>C<br>Vit C(mg)          | 15<br>CC<br>Protein Energy % | Fat Energy % | 26              | ک<br>Carbohydrate E | 58 |

#### • Food Intake

- The Food Intake shows which and how much of each food Item should an Individual and Population Intake per day.
- For population tab there would be multiple units (Kg and T). for individual age groups hovering mouse over population will reveal the value in Kilogram.

| Cereals and Millets    |            |             | Pulse             |            |            |
|------------------------|------------|-------------|-------------------|------------|------------|
|                        | Intake     | e per day   |                   | Intake     | e per day  |
|                        | Individual | Population  |                   | Individual | Population |
| Maize and Products     | 308 g      | 336 T       | Bengal gram whole | 90 g       | 98 T       |
| Ragi                   | 367 g      | 399 T       |                   |            |            |
|                        |            | 399312.6 Kg | Oil               |            |            |
| Green Leafy Vegetables |            |             |                   | Intake     | e per day  |
|                        | Intake     | e per day   |                   | Individual | Population |
|                        | Individual | Population  | Mustard Oil       | 10 g       | 11 Т       |
| Curry leaves           | 5 g        | 5 T         |                   |            |            |
| Spinach (Palak)        | 190 g      | 207 T       |                   |            |            |
| Mint                   | 5 q        | 5 T         | Sugar             |            |            |

## Affordability Checker

FOP has an in built Household Affordability Checker. Click on the *science* icon on the top toolbar to access.

|                                                                     | No. of                          | Optimal Cost per Day |          |          |          |  |
|---------------------------------------------------------------------|---------------------------------|----------------------|----------|----------|----------|--|
| Age Group                                                           | Individuals                     | Diet 1               | Diet 2   | Diet 3   | Diet 4   |  |
| 1 - 9 Years Child                                                   | 4                               | ₹ 13.7               | ₹ 26.7   | ₹ 23.0   | ₹ 23.3   |  |
| 10 - 18 Years<br>Boys & Girls                                       | 2                               | ₹ 24.8               | ₹ 44.5   | ₹ 40.7   | ₹ 39.5   |  |
| Adult Men                                                           | _1                              | ₹ 26.1               | ₹ 45.7   | ₹ 42.0   | ₹ 38.0   |  |
| Adult Women                                                         | 2                               | ₹ 20.3               | ₹ 43.6   | ₹ 40.0   | ₹ 39.9   |  |
| Household Cost for                                                  | Optimal Diet                    | ₹ 171.10             | ₹ 328.70 | ₹ 295.40 | ₹ 290.00 |  |
| Total Number of Inc                                                 | dividuals                       | 9                    |          |          |          |  |
| No of Earning Peop                                                  | le in Household                 | 1                    |          |          |          |  |
| Average Wage per (<br>Pradesh (₹)<br>*Average wages fro<br>Handbook | day for Andhra<br>m 2020-21 RBI | 305                  |          |          |          |  |
| Household Affordal                                                  | bility Status                   | YES                  | NO       | YES      | YES      |  |
| Food Expenditure t                                                  | o Wages Ratio                   | 56%                  | 108%     | 97%      | 95%      |  |

- The Underlined values are inputs (Blue). Change the number of individuals over different age groups, and the total number of Individuals will be calculated Automatically.
- Optimal Cost values are calculated from the result page where you are accessing the Affordability checker. Diet 1, Diet 2, Diet 3 and Diet 4 values over different age groups will be displayed (Brown)
- Change the Number of Earning People in the Household (Blue).
- The average Wage per day for States are fetched from RBI Handbook 2020-21.
- The Results are dynamically updated as you make changes.
- Household Affordability Status will show YES (Green) if the optimized diet cost is less than total income.
- Household Affordability Status will show NO (Red) if the optimized diet cost is greater than total income.
- Food Expenditure to Wages Ratio shows how much percentage of Income is optimized diet cost.
- Click anywhere outside the affordability checker to exit the window

## Users

Some functionalities of FOP are only limited to logged users. You can login from both index page and FOP window.

| Welcome (   | Guest Login Here!              |       |
|-------------|--------------------------------|-------|
| Or Start yo | our Optimization Right A       | Away! |
| State       |                                |       |
| Andaman &   | Nicobar Islands                |       |
| District    |                                |       |
|             |                                |       |
|             | Fetch Population               |       |
|             | © SJRI Health Data Tools - 202 | 22    |

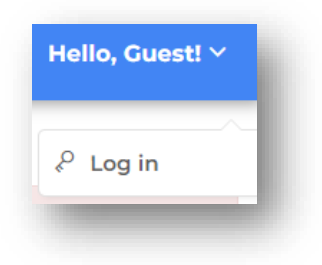

Login Page:

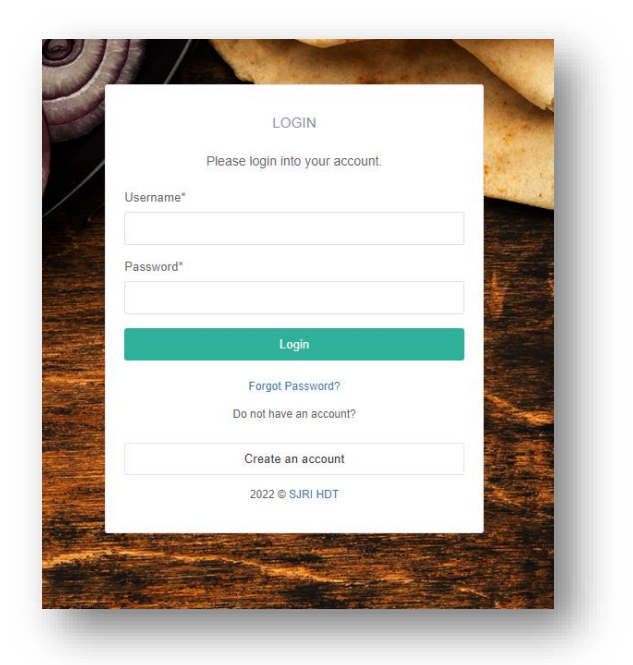

If you don't have an account Click on the Create an Account Button. Registration:

- Username
- Email ID
- Password
- Confirm Password

|                       | REGISTER                                           |         |
|-----------------------|----------------------------------------------------|---------|
|                       |                                                    |         |
|                       | Create an account.                                 |         |
| Username*             |                                                    | 10      |
|                       |                                                    |         |
| Required. 150 charac  | ters or fewer. Letters, digits and @/./+/-/_ only. |         |
| Email address         |                                                    |         |
| Linai address         |                                                    |         |
|                       |                                                    |         |
| Password*             |                                                    |         |
|                       |                                                    |         |
|                       |                                                    |         |
| Password confirmation | ation*                                             |         |
|                       |                                                    | ALC: NO |
| Enter the same passy  | word as before, for verification.                  | 10.00   |
|                       |                                                    |         |
|                       | Register                                           |         |
|                       | Already have an account?                           | 100     |
|                       | ,,,,,,,,,,,,,,,,,,,,,,,,,,,,,,,,,,,,,,,            |         |
|                       | Login                                              |         |
|                       | 2022 © SJRI HDT                                    |         |
|                       |                                                    |         |
|                       |                                                    |         |

## Cost Editor

- Cost Editor can set prices of foods over different states. To open cost editor click on the icon on the toolbar.
- Cost editor is only accessible to logged in users. If you are not logged in Cost Editor will automatically prompt you to the login page.
- Select State from the drop down and click Fetch

| ser profile                    | Food Price | e Configuration                     |    |       |  |
|--------------------------------|------------|-------------------------------------|----|-------|--|
| $\mathbf{\cap}$                | State      | Andaman & Nicobar Islands           | *  | Fetch |  |
|                                |            | Andaman & Nicobar Islands           | A  |       |  |
| TestUser<br>Authenticated User |            | Andhra Pradesh<br>Arunachal Pradesh | -0 |       |  |
| ☆ test@test.com                |            | Assam<br>Bihar<br>Chandigarh        |    |       |  |
| 𝒞 Go to Optimization           |            | Chhattisoarh                        | •  |       |  |
| Change Password                |            |                                     |    |       |  |
| 년 Logout                       |            |                                     |    |       |  |

• Select Food Group and Edit the price in the New Price column

| FOP                            |                          |                  |                  | Hello, TestUser! 🗸 |  |
|--------------------------------|--------------------------|------------------|------------------|--------------------|--|
| User profile                   | Food Price Configuration |                  |                  |                    |  |
| Ο                              | State Arunachal Prades   | sh               | ▼ Fetch          |                    |  |
|                                | Cereals and Millets      |                  |                  | +                  |  |
| TestUser<br>Authenticated User | Egg                      |                  |                  | -                  |  |
| A test@test.com                | Food Name                | Old Price (₹/Kg) | New Price (₹/Kg) |                    |  |
| 💅 Go to Optimization           | Egg                      | 2.29             | 2.29             |                    |  |
|                                |                          |                  |                  |                    |  |
| ← Logout                       | Fruits                   |                  |                  | +                  |  |
|                                | Green Leafy Vegetables   |                  |                  | +                  |  |
|                                | Milk products            |                  |                  | •                  |  |
|                                | Nute                     |                  |                  | +                  |  |

- If the price has changed, it will indicate yellow
- After Changing All prices, Click Save Changes Buttom at the Bottom of the Page.
- From next optimizations onwards, your new prices will be used.

| Apple   | 78.94 | 80.00 |
|---------|-------|-------|
| Apricot | 47.02 | 47.02 |
| Bael    | 40.00 | 45    |
| Banana  | 22.70 | 22.70 |

## **Exporting Results**

You can export Optimization results as PDF file.

I. Individual Export

Find the Printer Icon inside the Page. Clicking the Button will instantly download the respective solution in single page

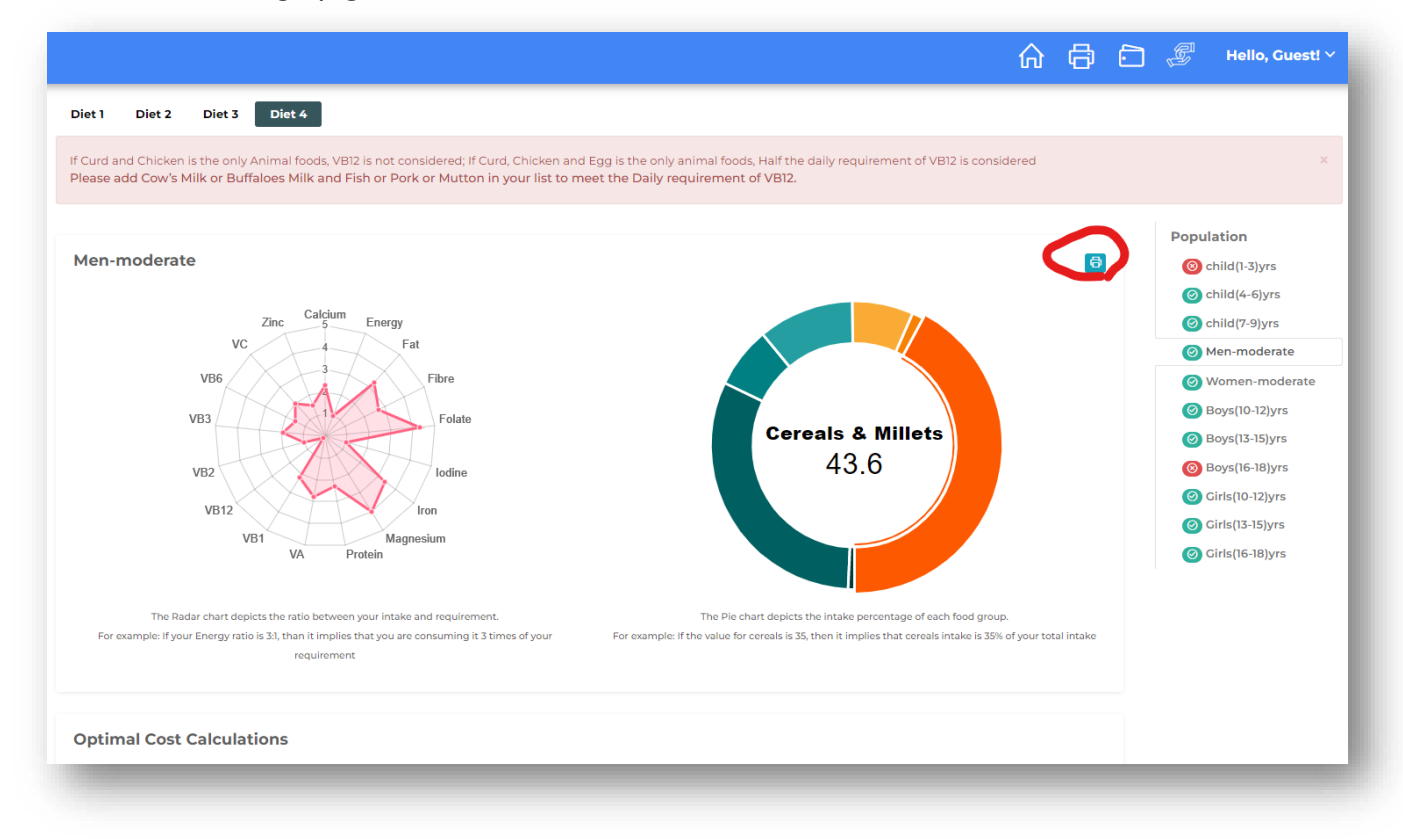

#### II. Multi Export

You can have multiple Solution exported in a single page. Find the Printer icon on the main toolbar.

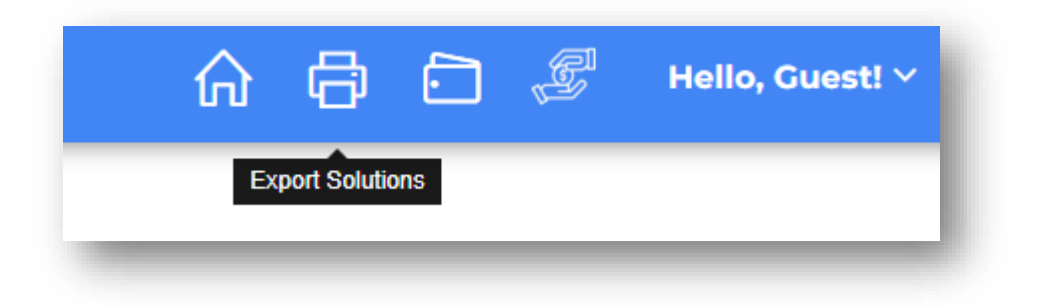

It will open a dialog. Select what all solutions you want for exporting. And click Export Button. A Single PDF file consisting of all your requested solutions will be downloaded instantly.

| Age Group       | Diet 1 | Diet 2 | Diet 3       | Diet 4       |
|-----------------|--------|--------|--------------|--------------|
| child(1-3)yrs   |        |        | $\checkmark$ |              |
| child(4-6)yrs   |        |        |              |              |
| child(7-9)yrs   |        |        |              |              |
| Men-moderate    |        |        |              |              |
| Women-moderate  |        |        |              |              |
| Boys(10-12)yrs  |        |        |              | $\checkmark$ |
| Boys(13-15)yrs  |        |        |              |              |
| Boys(16-18)yrs  |        |        |              |              |
| Girls(10-12)yrs |        |        |              |              |
| Girls(13-15)yrs |        |        |              |              |
| Girls(16-18)yrs |        |        |              |              |